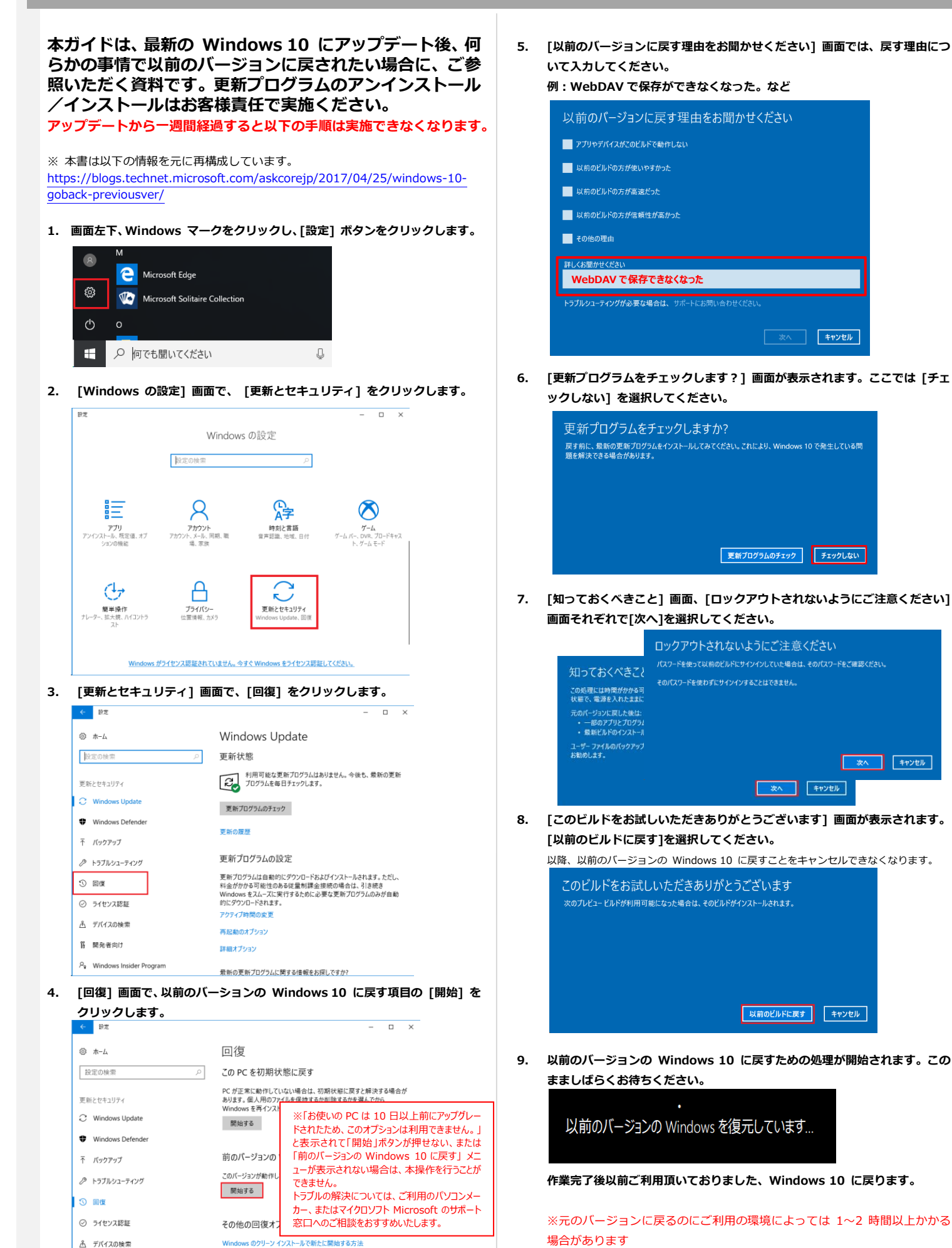

|| 開発者向け

Pg Windows Insider Program

質問がありますか? ヘルプを表示